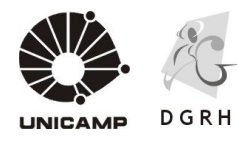

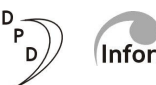

### Informática

## MANUAL PARA A EFETIVAÇÃO DA AVALIAÇÃO DE TÍTULOS CAD-A-01/2006

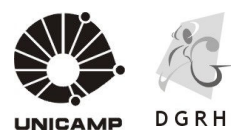

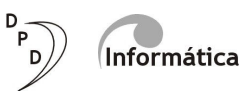

#### ÍNDICE:

#### PROPOSTAS DE ARTIGO 5º, 4º, MESTRADO E DOUTORADO.

| Tela Situação Atual                          | 03 |
|----------------------------------------------|----|
| Tela Inserir Atividades                      | 04 |
| Tela Proposta Segmento                       | 05 |
| Tela Converter proposta Art. 5º para Art. 4º | 07 |
| Tela Alteração de REFERÊNCIA                 | 09 |

#### **PROPOSTAS DE ARTIGO 7º**

| Tela Situação Atual          | 11 |
|------------------------------|----|
| Tela Inserir Atividades      | 12 |
| Tela Alteração de REFERÊNCIA | 13 |
| Tela Extinguir Vaga          | 14 |
| Tela Relatório Propostas     | 15 |

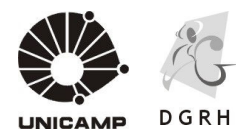

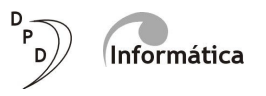

#### PROPOSTAS DE ARTIGO 5º - Alteração de segmento (Del. CAD-A-01/2006) PROPOSTAS ARTIGO 4º - Ganho 1 referência, 14º - Mestrado e 15º -Doutorado (Del. CAD-A-01/2003).

Caminho de Acesso: Módulo CS / Processo de Avaliação/ Efetivar Propostas

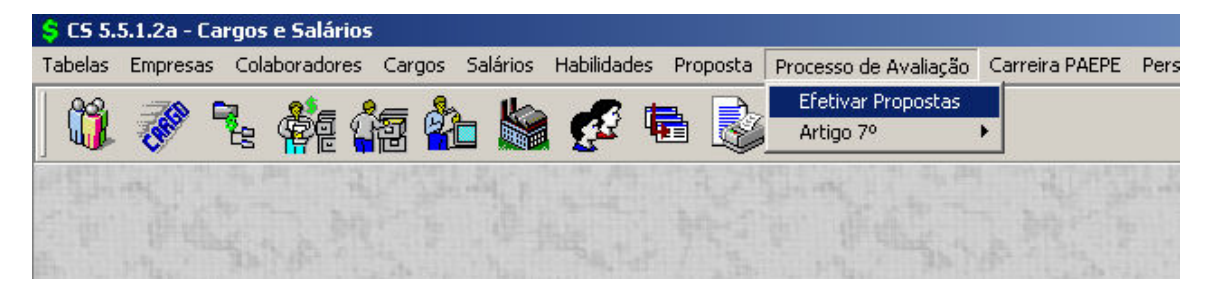

#### Tela 1 – Situação Atual:

Mostra a situação atual do funcionário, ou seja, função / referência / motivo do enquadramento na Carreira PAEPE e as atividades descritas em 2003 na época da implantação da Carreira PAEPE.

| Ş Proposta de avaliação de títulos                                                                                                    |                   | <u> </u>         |
|----------------------------------------------------------------------------------------------------|-------------------|------------------|
| Colaborador 🔰 tamana 🖉                                                                                                    |                   |                  |
| Situação Atual Inserir ATIVIDADES Proposta SEGMENTO Alteração de REFERÊNCIA                                                                                                    |                   | 🦪 N/A            |
| Função: Programador de sistemas de informação                                                                                                    |                   | 🗶 Cancelar       |
| Referência: 17                                                                                                    |                   | 🕆 Excluir        |
| Motivo: Contratação                                                                                                    |                   | 💡 Ai <u>u</u> da |
| Descrição das Alividades:<br>- Desenvolvrimento e Manutenção de aplicações:<br>- desenvolvr interface gráfica;<br>- codificar aplicativos;<br>- codelar dados;<br>- coepilar/depurar e testar aplicativos;<br>- gerar aplicativos par instalação;<br>- Documentar sistemas;<br>- Pormecer suporte e treinmento técnico relativos a aplica<br>- Monitorar desempenho e performance de aplicativos;<br>- Implantar aplicativos;<br>- Taplantar aplicativos;<br>- Taplantar aplicativos;<br>- Participar de eventos e qualificação profissional;<br>- Participar da administração do ambiente informatizado; | ivos de sistemas; | Ka Soir          |
| h<br>N                                                                                                    |                   |                  |

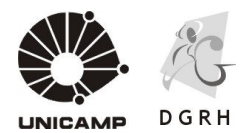

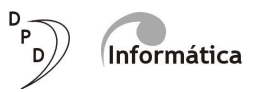

| Campos      | Preenchimento            |
|-------------|--------------------------|
| Colaborador | Matrícula do Funcionário |

#### Tela 2 – Inserir ATIVIDADES:

Tela para inserção de novas atividades do funcionário que foi contemplado com o artigo  $5^{\circ}$  da Deliberação CAD-A-01/2006, ou seja, o funcionário que mudará de função/segmento (obs: somente será preenchida para artigo  $5^{\circ}$ .).

Após digitar a matrícula e a data base (01/10/2007), a função que foi proposta para o funcionário aparecerá automaticamente e, a partir daí, a Unidade/Órgão poderá inserir as novas atividades de duas formas:

**1**<sup>a</sup>) Botão "Ver todas as atividades da Função" - gera relatório com todas as atividades pertinentes à função proposta. Com este relatório impresso a Unidade/Órgão terá acesso às atividades e seus respectivos códigos e, assim, só precisará digitar os códigos das atividades, no campo **Atividade**, correspondentes à nova função do funcionário contemplado com o artigo 5º.

**2ª) Campo Atividades** – clicando nos "três pontinhos" a Unidade/Órgão conseguirá visualizar todas as atividades da referida função e selecionar as atividades que mais se adequam à nova função.

Ao final da inserção, clicar no botão **Alterar** para gravar as novas atividades. Para excluir uma linha da tabela, teclar **Control + Del**.

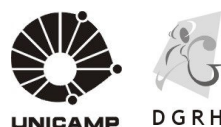

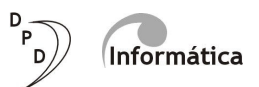

| 💲 Proposta de avaliação de títulos                                         | _ 🗆 🗙        |
|----------------------------------------------------------------------------|--------------|
| Colaborador 🗾 📰 📰                                                          |              |
| Situação Atual Inseir ATIVIDADES Proposta SEGMENTO Alteração de REFERÊNCIA | N/A          |
| Data 01/10/2007 • 3                                                        | Y Cancelar   |
|                                                                            |              |
| Proposta de Função U//UUII Analista de Desenvolvimento de Sistemas         |              |
| Atividade Descrizo                                                         | g Ajuda      |
| 11.459 Consultar fontes alternativas de informações                        | <u>S</u> air |
| 11.497 Documentar níveis de serviços                                       |              |
| 4.4.078 Apoiar servidores                                                  |              |
|                                                                            |              |
|                                                                            |              |
|                                                                            |              |
|                                                                            |              |
|                                                                            |              |
|                                                                            |              |
|                                                                            |              |
| <u></u>                                                                    |              |
| Ver todas as atividades da Função                                          |              |
|                                                                            |              |
|                                                                            |              |
|                                                                            |              |
|                                                                            |              |
|                                                                            |              |
|                                                                            |              |
|                                                                            |              |
|                                                                            |              |
|                                                                            |              |
|                                                                            |              |

| Campos de Entrada | Preenchimento            |
|-------------------|--------------------------|
| Colaborador       | Matrícula do funcionário |
| Data              | 01/10/2007               |

#### Tela 3 - Proposta SEGMENTO:

Tela onde foi inserida a inclusão da proposta de alteração de função, segmento e referência que foi feita a partir da descrição de atividades no momento do enquadramento inicial na Carreira PAEPE, por proposta da CSARH e da chefia imediata, verificando a pertinência da titulação obtida no período de 01/09/2003 a 28/02/2006 com a qualificação das atividades desempenhadas pelo funcionário.

Será nesta mesma tela, na segunda etapa da Avaliação de Títulos, que a Unidade/Órgão irá consultar as propostas inseridas anteriormente, confirmar ou alterar a indicação de vaga para o artigo 5º, ressaltando que será obrigatória a indicação de vaga (livre e/ou desocupada) para a alteração de segmento, e deferir ou indeferir as propostas.

ATENÇÃO: Para agilizar o processo, nos casos de artigo 5º. que necessitarão de transformação de vagas, a Unidade deverá inicialmente encaminhar à

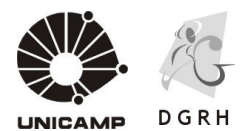

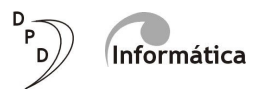

DPD/DGRH apenas um ofício indicando as vagas que pretende transformar e as propostas de mudança de segmento correspondentes. A DPD encaminhará esse documento à próxima CVND. Após sua aprovação nessa instância, a Unidade poderá então realizar o preenchimento das respectivas telas do sistema.

| 🤤 Proposta de avaliação de títulos                  |                                                                                                    |                                                                                                    |
|-----------------------------------------------------|----------------------------------------------------------------------------------------------------|----------------------------------------------------------------------------------------------------|
| Colaborador                                         |                                                                                                    |                                                                                                    |
| Situação Atual Proposta SEGMENTO Alteração de REFER | ÊNCIA   INSERIR ATIVIDADES                                                                                                    | 🦪 N/A                                                                                                    |
| ALTERAÇÃO DE FUNÇÃO                                 |                                                                                                    | 🗶 <u>C</u> ancelar                                                                                                    |
| Data:                                               | 01/10/2007 • •                                                                                                    | Treat the second second |
| Motivo da proposta:                                 | 092 🔄 C4D-A-01/06 Art5: Superior                                                                                                    | 🖉 Ajuda                                                                                                    |
| Nova Função:                                        | 103.0003 🚽 Profissional de Administração                                                                                                    | 🔀 Sair                                                                                                    |
| Parecer chefia                                      | A Chefia do a se manifesta totalmente favorável à alteração de segmento, considerando que a servidora faz jus à alteração, uma vez que obteve o bacharelado em administração, área compativel com a função desempenhada. O título foi obtido em dezembro/2005, dentro do prazo, de acordo com o art. 5 da delib. CAD-AOI/OG. As atividades desenvolvidas são totalmente compativeis com o segmento superior. |                                                                                                    |
| Parecer CSA;                                        | À servidora obteve o seu título de nível superior (Bacharel em Administração pela PUC-Campinas)<br>em área compatível com a função que desempenha. O título foi obtido em desembro de 2005, dentro<br>do prazo requerido.<br>O parecer de com é francamente favorável à alteração de segmento da servidora, de médio<br>para superior, de acordo com o artigo 5 da deliberação CAD-A-01/06.                  |                                                                                                    |
| Referência para proposta:                           | 25                                                                                                    |                                                                                                    |
| Vaga a ser ocupada:                                 | Vaga  Segmento  Situação  Último Ocupante    ▶                                                                                                    |                                                                                                    |
|                                                     | Conferir Vaga                                                                                                    |                                                                                                    |
|                                                     | Reservar Vaga e Deferir Proposta Indeferir Proposta                                                                                                    |                                                                                                    |
| Status                                              | 1 A validar Obs: OK<br>Imprimir Proposta                                                                                                    |                                                                                                    |

| Campos de Entrada  | Preenchimento                              |
|--------------------|--------------------------------------------|
| Data               | 01/10/2007                                 |
| Motivo da Proposta | 91 - Art. 05 Médio                         |
|                    | 92 - Art. 05 Superior                      |
| Nova Função        | Função da Carreira PAEPE                   |
| Vaga a ser ocupada | Código da vaga, segmento, situação         |
|                    | (desocupada e/ou livre) e último ocupante. |

**Botão Conferir Vaga:** Possibilita a confirmação da vaga apontada ou a alteração da mesma.

**Botão Reservar Vaga e Deferir Proposta:** Reserva a vaga indicada no Quadro de Vagas e confirma a proposta.

Botão Indeferir Proposta: Cancela a proposta inserida no Sistema.

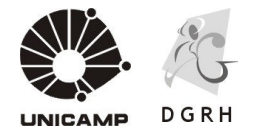

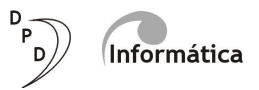

#### Status:

- 1. A validar
- Não aprovado
- 3. Pendente

**OBS:** Ao lado de cada motivo de Status, haverá uma explicação do mesmo.

**Botão Imprimir Proposta:** Gera relatório com proposta deferida pela Unidade/Órgão. Após relatório impresso, encaminhá-lo, devidamente assinado pelo Diretor da Unidade/Órgão, Presidente da CSARH, Chefia Imediata e Funcionário à DPD-Planejamento.

| 💲 Visualização do Relatório                                                                                                    |                                                                                                    |                                                                                                    |          |
|----------------------------------------------------------------------------------------------------|----------------------------------------------------------------------------------------------------|----------------------------------------------------------------------------------------------------|----------|
| 1 🛃 Pág: 1 🖌 4 🕨 🕅 Visuali                                                                                                    | izar 🔟 文 🗐 🗐 🖼 🔛                                                                                                    | a 👪 🔟                                                                                                    |          |
| UNRAAM D GEN                                                                                                    | Proposta<br>Diretor                                                                                                    | - Avaliação de Títulos 2006<br>1ª Geral de Recursos Humanos                                                                                                    | <u> </u> |
| COLABORADO<br>LOCA<br>ADMISSÃ<br>PROPOST                                                                                                    | R      Device over no        AL 011000000      REIND OF NO PODECIOF        Si0 1501/2004      R        AB 01/10/2007      SITUAÇÃO ATUAL                                                                                                    | CSA DORH 1<br>ENQUADRAMENTO Contratoção<br>PROPOSTA CAD-A-0108 Art5: Superior                                                                                                    | -        |
|                                                                                                    | CARGO 132.0002 NÍVEL Médio<br>Programador de sistemas de inf                                                                                                    | 0770001 NÍVEL Superior<br>formação Analista de Desenvolvimento de Sistemas                                                                                                    |          |
| R                                                                                                    | eferência 17                                                                                                    | 25                                                                                                    |          |
| Situaçã                                                                                                    | ão da proposta: Deferido                                                                                                    | -1                                                                                                    |          |
| CURSO DE FORM<br>ENTIDADE DE EN<br>TÍTULO OBTIDO<br>Descrição da<br>Monitorar p<br>Pealizar au<br>Administrar<br>Administrar<br>Administrar<br>Executar por<br>Identificar<br>Corrigir fa<br>Corrigir fa<br>Corrigir | MAÇÃO Sistema de Informação<br>ISMO UNIVERSIDADE<br>DEACHAREL EM SISTEMAS DE INFORMAÇÃO<br>IS AtMidades Inclusão 01/10/2<br>er formance do sistema<br>ditoria de sistema<br>inclusão de rede<br>- banco de dados<br>- ambiente operacional<br>ocedimentos para melhoria de performar<br>falhas no sistema<br>casso aos dados e recursos<br>SA:<br>se das stividades e função, concordance<br>uperior na área de conhecimento.<br>Heníz<br>uncionário cujas atividades quando no<br>o superior porém mão tinha escolaridad | CONCLUSÃO 17/12/2005<br>NÚRE Superior<br>ÁREA DE CONHECIMENTO SISTEMAS DE NFORMAÇÃO<br>2007<br>nce de sistema<br>os com a indicação proposta tendo em vista a conclusão da<br>enquadramento da carreira em 2003 foram reconhecidas como<br>de exigida, tendo-a completado dentro do periodo abrancido |          |
| pelo presa<br>aplicando d                                                                                                    | nte processo de avaliação de títulos.<br>os conhecimentos adquirido no desenvol                                                                                                    | A servidora evolut tecnicamente e conceitualmente,<br>lvimento/melhovias nos sistemas de PH.<br><br>Presidente da CSA                                                                                                    | -        |
| Chefia Imedia                                                                                                    | ita                                                                                                    | Diretor da Unidade / Orgão                                                                                                    | _        |
| <u>I</u>                                                                                                    |                                                                                                    |                                                                                                    |          |

**Importante:** Caso não haja vaga disponível para o artigo 5º, a Unidade/Órgão poderá converter a proposta para artigo 4º (ganho de 1 referência). Porém, tal opção invalidará o pedido de alteração de segmento (artigo 5º) para o próximo processo, ficando a Unidade/Órgão apenas com a opção de realizar processo de Mobilidade Funcional.

Para a conversão do artigo 5º em artigo 4º a Unidade/Órgão acessará a seguinte tela e seguir os seguintes procedimentos:

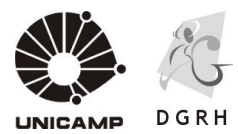

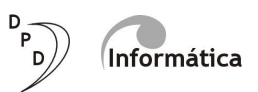

| 💲 Conversão de Art5 para Art4           |                    |
|-----------------------------------------|--------------------|
| Matrícula 🗾 🕹                           |                    |
| MARIA DA SILVA                          | 🖉 N/A              |
| Converter proposta de Art. 5 para Art 4 | 🗙 <u>C</u> ancelar |
|                                         | ∰ <u>E</u> xcluir  |
|                                         | 💡 Ajuda            |
|                                         | 🔀 <u>S</u> air     |
|                                         |                    |
|                                         |                    |

1 - Digitar a matrícula do funcionário que tem proposta de artigo 5.

#### 2 - Teclar TAB para ser mostrado o nome do funcionário e habilitar o botão "Converter proposta de Art. 5º para Art. 4º"

#### 3 – Clicar no botão "Converter proposta de Art. 5º para Art. 4º".

Se não existir proposta, o sistema vai dar uma mensagem avisando. Se existir, o sistema vai transformar a proposta de artigo 5º para artigo 4º (motivo 97) somando uma referencia à referencia atual da pessoa.

4 - Fechar esta tela.

 5 - Ir à tela "Alteração de REFERÊNCIA" do artigo 4º (CS/Processo de Avaliação/ Processo de Avaliação/ Efetivar Propostas/ Alteração de REFERÊNCIA). Segue-se o procedimento para aplicação do artigo 4º, ou seja, o usuário digita a matrícula do funcionário, entra na aba "Alteração de REFERÊNCIA" e clicar no botão "Deferir Proposta", emitindo o documento que deverá ser encaminhado à DGRH/DPD devidamente assinado pelo Diretor da Unidade, Presidente da CSARH, Chefia Imediata e funcionário.

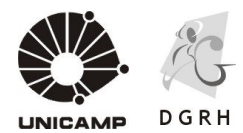

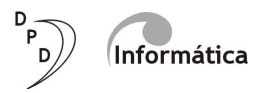

#### Tela 5 – Alteração de REFERÊNCIA:

Tela onde se encontram as propostas de Mestrado, Doutorado e artigo 4º.

Nesta tela, a Unidade/Órgão deverá deferir ou indeferir a proposta feita anteriormente, não precisando indicar vaga, nem alterar as atividades do funcionário contemplado.

| 💲 Proposta de avaliação de títulos                                                                                                    |               |
|----------------------------------------------------------------------------------------------------|---------------|
| Colaborador 🛛 🔀                                                                                                    |               |
| Situação Atual Inserir ATIVIDADES Proposta SEGMENTO Alteração de REFERÊNCIA                                                                                                    | 🗸 N/A         |
| TÍTULOS: MESTRADO, DOUTORADO, ARTIGO 4º                                                                                                    | X Cancelar    |
| Dela 01/10/2007 - 2                                                                                                    | The Excluir   |
| Motivo da proposta: 095 CAD-A-01/03 Art14: Mestrado                                                                                                    | 💡 Ajuda       |
| Parecer da chefia Trata-se de funcionário com atividades compatíveis com o segmento no qual está enquadrado porém 🔺 completou o mestrado na sua área de atuação, qualificando seus conhecimentos no desenvolvimento de suas atividades. | <u>K</u> Sair |
| Parecer CSA: De acordo, visto que o Título de Mestre em Computação está vinculado a sua área de atuação. 🔺                                                                                                    |               |
| Referência da proposta 36                                                                                                    |               |
| Status 1 A validar OBS: OK                                                                                                    |               |
| Indeferir Proposta Indeferir Proposta                                                                                                    |               |

| Campos de Entrada | Preenchimento            |
|-------------------|--------------------------|
| Colaborador       | Matrícula do funcionário |
| Data              | 01/10/2007               |

#### Status:

- 1. A validar
- 2. Não aprovado
- 3. Pendente

OBS: Ao lado de cada motivo de Status, haverá uma explicação do mesmo.

**Botão Deferir Proposta –** Confirma a proposta feita anteriormente.

Botão Indeferir Proposta – Cancela (elimina) a proposta feita anteriormente.

**Botão Imprimir Proposta -** Gera relatório com proposta deferida pela Unidade/Órgão. Após relatório impresso, encaminhá-lo, devidamente assinado pelo Diretor da Unidade/Órgão, Presidente da CSARH, Chefia Imediata e Funcionário à DPD-Planejamento.

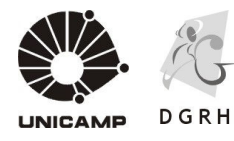

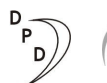

Informática

# ARTIGO 7º

## Deliberação CAD-A-01/2005

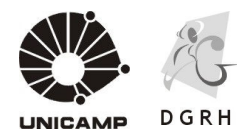

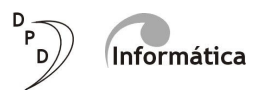

#### **PROPOSTAS ARTIGO 7º**

Caminho de Acesso: Módulo CS / Processo de Avaliação/ Artigo 7º/ Proposta S CS 5.5.1.2a - Cargos e Salários Tabelas Empresas Colaboradores Cargos Salários Habilidades Proposta Processo de Avaliação Carreira PAEPE Pers S C S S.5.1.2a - Cargos e Salários Tabelas Empresas Colaboradores Cargos Salários Habilidades Proposta Processo de Avaliação Carreira PAEPE Pers Efetivar Propostas Artigo 7º

#### Tela 1 – Situação Atual

Tela que mostra a situação atual do funcionário, ou seja, sua referência e sua descrição de atividades realizada em 2003 na época do enquadramento da Carreira PAEPE.

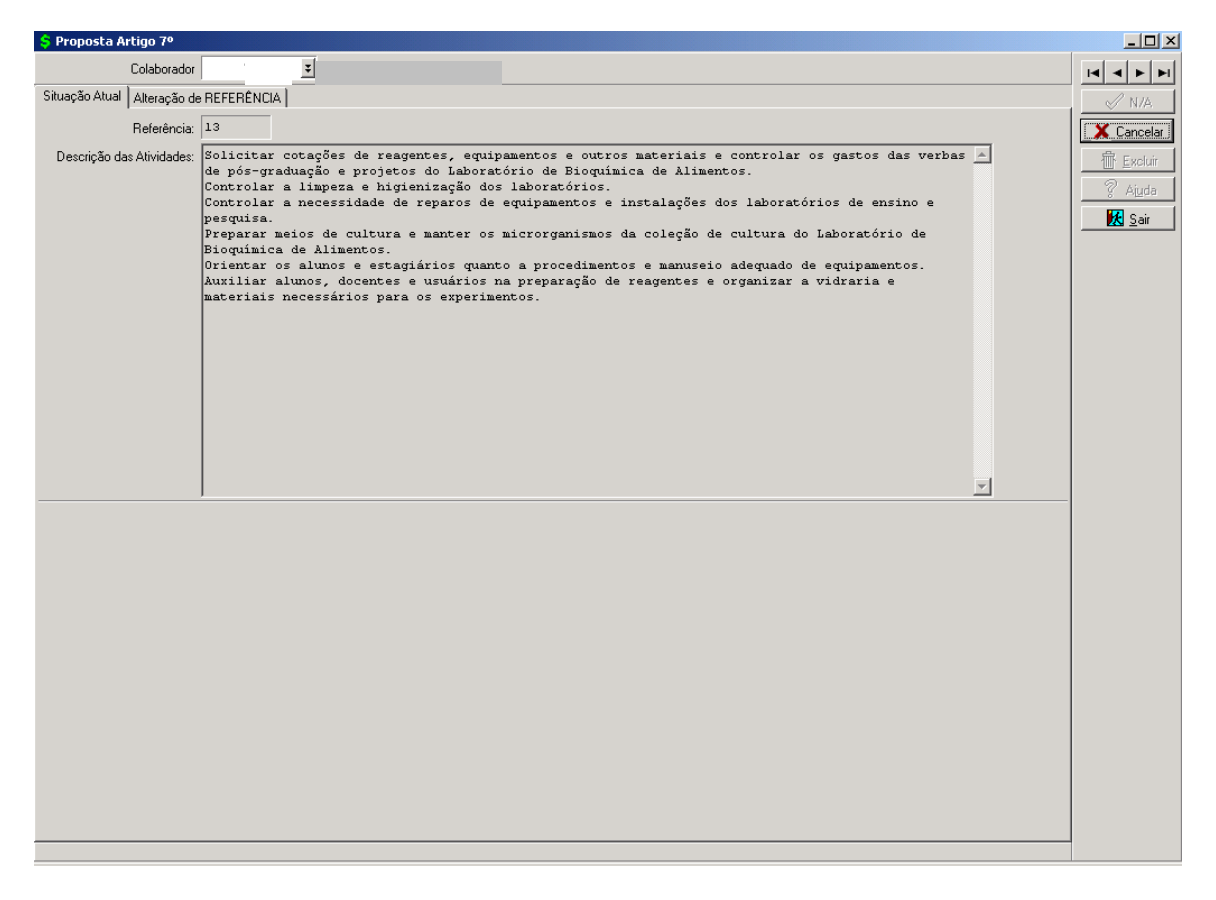

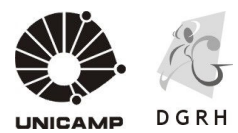

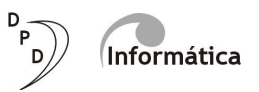

| Campos de Entrada | Preenchimento            |
|-------------------|--------------------------|
| Colaborador       | Matrícula do funcionário |

#### Tela 2 – Inserir ATIVIDADES:

Tela para inserção de novas atividades do funcionário que não possui a descrição de atividades no momento de ingresso na carreira.

Após digitar a matrícula e a data base (01/10/2007), a Unidade/Órgão poderá inserir as novas atividades de duas formas:

1<sup>a</sup>) Botão Ver todas as atividades da Função - gera relatório com todas as atividades pertinentes à função. Com este relatório impresso a Unidade/Órgão terá acesso às atividades e seus respectivos códigos e, assim, só precisará digitar os códigos das atividades, no campo **Atividade**, correspondentes à função do funcionário.

**2ª) Campo Atividades** – clicando nos "três pontinhos" a Unidade/Órgão conseguirá visualizar todas as atividades da referida função e selecionar as atividades que mais se adequam à nova função.

Ao final da inserção, clicar no botão **Alterar** para gravar as novas atividades. Para excluir uma linha da tabela, teclar **Control + Del**.

| 💲 Proposta de avaliação de títulos                                           |          |            |
|------------------------------------------------------------------------------|----------|------------|
| Colaborador 🛛 🔤 📰                                                            |          |            |
| Situação Atual Inserir ATIVIDADES Proposta SEGMENTO Alteração de REFERÊNCIA  |          | √ N/A      |
| Data 01/10/2007 • ¥                                                          |          | X Cancelar |
| Pronosta de Euncão. 0720001 Analista de Desenvolvimento de Sistemas          |          |            |
|                                                                              |          | 2 Ainde    |
| Auvidades Pacificado Descritado -<br>11.457 Monitorar performance do sistema |          | <u> </u>   |
| 11.469 Consultar fontes alternativas de informações                          |          | <u> </u>   |
| 11.497 Documentar níveis de serviços                                         |          |            |
| 44.078 Apoiar servidores                                                     |          |            |
| 44.084 ··· Atuar como representante de usuários                              |          |            |
|                                                                              |          |            |
|                                                                              |          |            |
|                                                                              |          |            |
|                                                                              |          |            |
|                                                                              |          |            |
|                                                                              |          |            |
|                                                                              |          |            |
|                                                                              |          |            |
|                                                                              | <u> </u> |            |
| Ver todas as atividades da Função                                            |          |            |
|                                                                              |          |            |
|                                                                              |          |            |
|                                                                              |          |            |
|                                                                              |          |            |
|                                                                              |          |            |
|                                                                              |          |            |
|                                                                              |          |            |
|                                                                              |          |            |
|                                                                              |          |            |
|                                                                              |          |            |
|                                                                              |          |            |
|                                                                              |          |            |

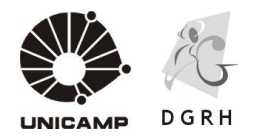

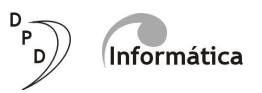

| Campos de Entrada | Preenchimento            |
|-------------------|--------------------------|
| Colaborador       | Matrícula do funcionário |
| Data              | 01/10/2007               |

#### Tela 3 – Alteração de REFERÊNCIA

Tela onde as Unidades/Órgãos poderão excluir propostas de artigo 7º feitas anteriormente ou inserir novas propostas. Para a utilização deste artigo, a Unidade/Órgão terá que extinguir vaga e utilizar 50% do recurso da referência inicial do segmento da vaga extinta.

| 💲 Proposta Artigo 7º        |                                                                                                    |                      |
|-----------------------------|----------------------------------------------------------------------------------------------------|----------------------|
| Colaborador                 |                                                                                                    |                      |
| Situação Atual Alteração de | e REFERÊNCIA                                                                                                    | 🛷 N/A                |
| ARTIGO 7º                   |                                                                                                    | X Cancelar           |
| Data:                       | 01/10/2007                                                                                                    | <u>الله E</u> xcluir |
| Motivo da proposta:         | 098 CAD-A-01/05 At7                                                                                                    | 💡 Ajuda              |
| Parecer da chefia:          | A atuação da servidora tem melhorado em muito as atividades da área. Houve um aumento<br>significativo na qualidade na prestação de serviços junto ao laboratório de Bioaromas. Diante do<br>exposto, estamos plenamente de acordo com a proposta apresentada. | <u>K</u> Sair        |
| Parecer CSA:                | A CSABH é favorável a presente proposta.                                                                                                    |                      |
| Referência da proposta:     | 14                                                                                                    |                      |
|                             | Imprime proposta                                                                                                    |                      |

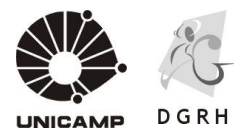

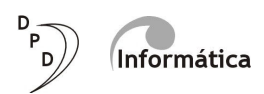

| Campos de Entrada      | Preenchimento                                                  |
|------------------------|----------------------------------------------------------------|
| Colaborador            | Matrícula do funcionário                                       |
| Data                   | 01/10/2007                                                     |
| Motivo                 | 98 CAD-A-01/05 Art. 7                                          |
| Parecer da chefia      | Justificativa consubstanciada da chefia<br>imediata            |
| Parecer CSA            | Justificativa consubstanciada da CSARH                         |
| Referência da proposta | Referência que a Unidade/Órgão está<br>propondo ao funcionário |

Para gravar a proposta, basta clicar no botão Alterar após a inserção.

**Botão Imprime proposta:** Gera relatório da proposta feita. Após relatório impresso, encaminhá-lo, devidamente assinado pelo Diretor da Unidade/Órgão, Presidente da CSARH, Chefia Imediata e Funcionário à DPD-Planejamento.

#### **EXTINGUIR VAGAS**

Caminho de Acesso: Módulo CS / Processo de Avaliação/ Artigo 7º/ Extinguir Vaga

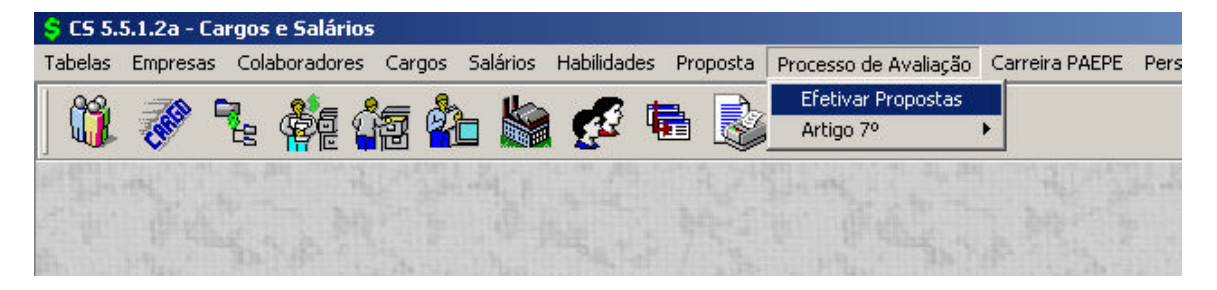

#### Tela 1 – Extinguir Vaga

Nesta tela a Unidade/Órgão indicará as vagas que serão extintas para serem utilizadas nas propostas do artigo 7º. Lembrando que a vaga a ser extinta tem que ter o status de **desocupada**.

#### ATENÇÃO: A DPD encaminhará a relação de vagas indicadas para extinção à CVND.

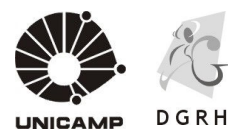

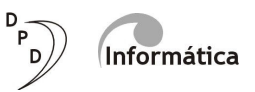

| Local:                          | 01.13 |       |          |            | DIRETORIA GERAL DE RECURSOS HUMANOS |             |
|---------------------------------|-------|-------|----------|------------|-------------------------------------|-------------|
| agas selecionadas para extinção | Vaga  | !     | Segmento | Situação   | Último Ocupante                     |             |
| - · ·                           | ▶ 68  |       | Médio    | Desocupada |                                     |             |
|                                 |       | 74 1  | Médio    | Desocupada |                                     | X Lanc      |
|                                 |       | 84 1  | Médio    | Ocupada    |                                     | 壶 Excl      |
|                                 |       | 87 I  | Médio    | Desocupada |                                     | 2 Aire      |
|                                 |       | 104 I | Médio    | Ocupada    |                                     |             |
|                                 |       | 133 I | Médio    | Ocupada    |                                     | <u>K</u> Sa |
|                                 |       |       |          |            |                                     |             |
|                                 |       |       |          |            |                                     |             |
|                                 |       |       |          |            |                                     |             |
|                                 |       |       |          |            |                                     |             |
|                                 |       |       |          |            |                                     |             |
|                                 |       |       |          |            |                                     |             |
|                                 |       |       |          |            |                                     |             |
|                                 |       |       |          |            |                                     |             |
|                                 |       |       |          |            |                                     |             |
|                                 |       |       |          |            |                                     |             |
|                                 |       |       |          |            |                                     |             |
|                                 |       |       |          |            |                                     |             |
|                                 |       |       |          |            |                                     |             |
|                                 |       |       |          |            |                                     |             |
|                                 |       |       |          |            |                                     |             |
|                                 |       |       |          |            |                                     |             |
|                                 |       |       |          |            |                                     |             |
|                                 |       |       |          |            |                                     |             |
|                                 |       |       |          |            |                                     |             |
|                                 |       |       |          |            |                                     |             |
|                                 |       |       |          |            |                                     |             |
|                                 |       |       |          |            |                                     |             |
|                                 |       |       |          |            |                                     |             |
|                                 |       |       |          |            |                                     |             |
|                                 |       |       |          |            |                                     |             |
|                                 |       |       |          |            |                                     |             |
|                                 |       |       |          |            |                                     |             |
|                                 |       |       |          |            |                                     |             |
|                                 |       |       |          |            |                                     |             |
|                                 |       |       |          |            |                                     |             |
|                                 |       |       |          |            |                                     |             |
|                                 |       |       |          |            |                                     |             |
|                                 |       |       |          |            |                                     |             |
|                                 |       |       |          |            |                                     |             |
|                                 |       |       |          |            |                                     |             |
|                                 |       |       |          |            |                                     |             |

| Campos de Entrada | Preenchimento                      |
|-------------------|------------------------------------|
| Local             | Código de lotação da Unidade/Órgão |

Após selecionar as vagas clicar no botão **Alterar** para gravar as indicações de extinção.

#### **RELATÓRIO PROPOSTAS**

Caminho de Acesso: Módulo CS / Processo de Avaliação/ Artigo 7º/ Relatório Propostas

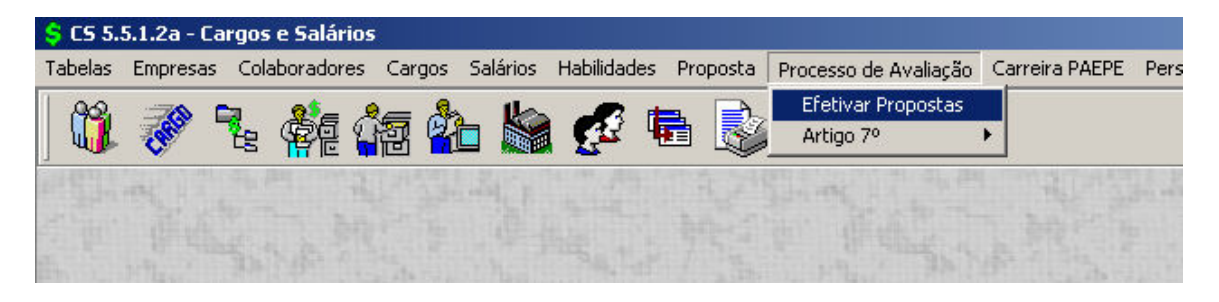

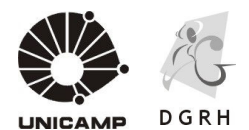

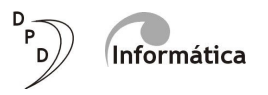

#### Tela 1 – Relatório Propostas

Tela que gera relatório com o resumo de todas as propostas de artigo 7º feitas na Unidade/Órgão.

| Ş ¥alore | es de Entrada do Modelo: CSCA107.PRO - Resumo das propostas do Artigo 7º | _ 8 ×    |
|----------|--------------------------------------------------------------------------|----------|
| Entrada  | 0 rdenação                                                               | nk I     |
| Local:   | P01131                                                                   | Connedar |
|          |                                                                          |          |
|          |                                                                          | Auda     |
|          |                                                                          |          |
|          |                                                                          |          |
|          |                                                                          |          |
|          |                                                                          |          |
|          |                                                                          |          |
|          |                                                                          |          |
|          |                                                                          |          |
|          |                                                                          |          |
|          |                                                                          |          |
|          |                                                                          |          |
|          |                                                                          |          |
|          |                                                                          |          |
|          |                                                                          |          |
|          |                                                                          |          |
|          |                                                                          |          |
|          |                                                                          |          |
|          |                                                                          |          |
|          |                                                                          |          |
|          |                                                                          |          |
|          |                                                                          |          |
|          |                                                                          |          |
|          |                                                                          |          |
|          |                                                                          |          |
|          |                                                                          |          |
|          |                                                                          |          |
|          |                                                                          |          |
|          |                                                                          |          |
|          |                                                                          |          |

| Campos de Entrada | Preenchimento                      |
|-------------------|------------------------------------|
| Local             | Código de lotação da Unidade/Órgão |

No Relatório com o resumo das propostas aparecerá a situação atual do funcionário, ou seja, sua função e referência com o respectivo valor. Ao lado, aparecerá uma tabelinha com as seguintes informações:

- 1) A referência proposta e seu valor integral
- 2) A diferença entre a referência atual e a referência proposta e o valor desta diferença.